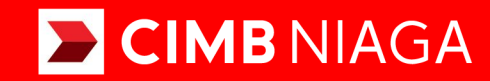

# Biz

## Aksi dan Kolaborasi

#### Profile Reset Password

**TUTORIALOCTOBIZ2024** 

**KEJAR MIMPI** 

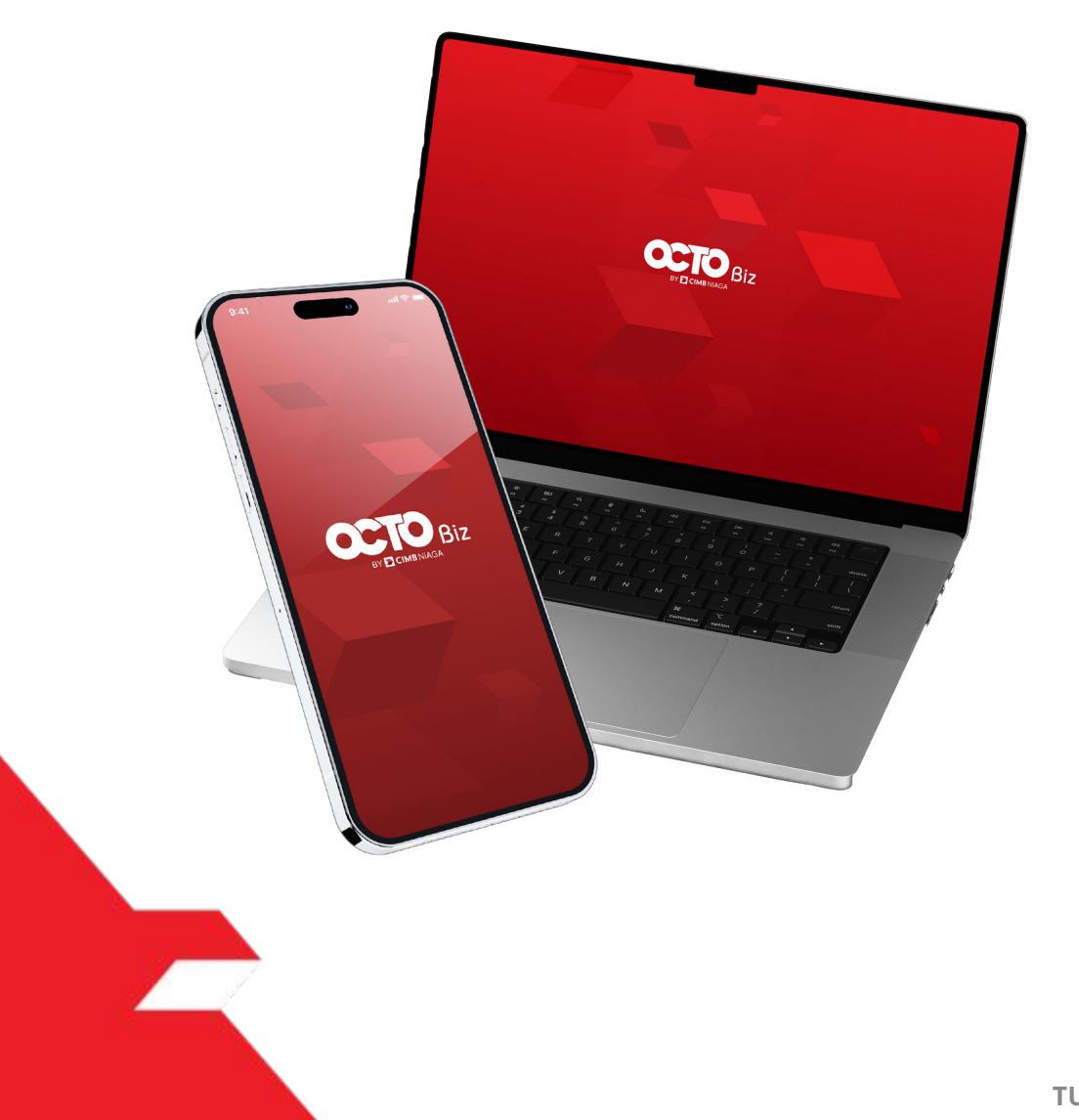

## Profile **Reset Password**

**Reset Password** - This module is used to change password from within OCTO Biz

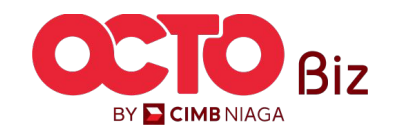

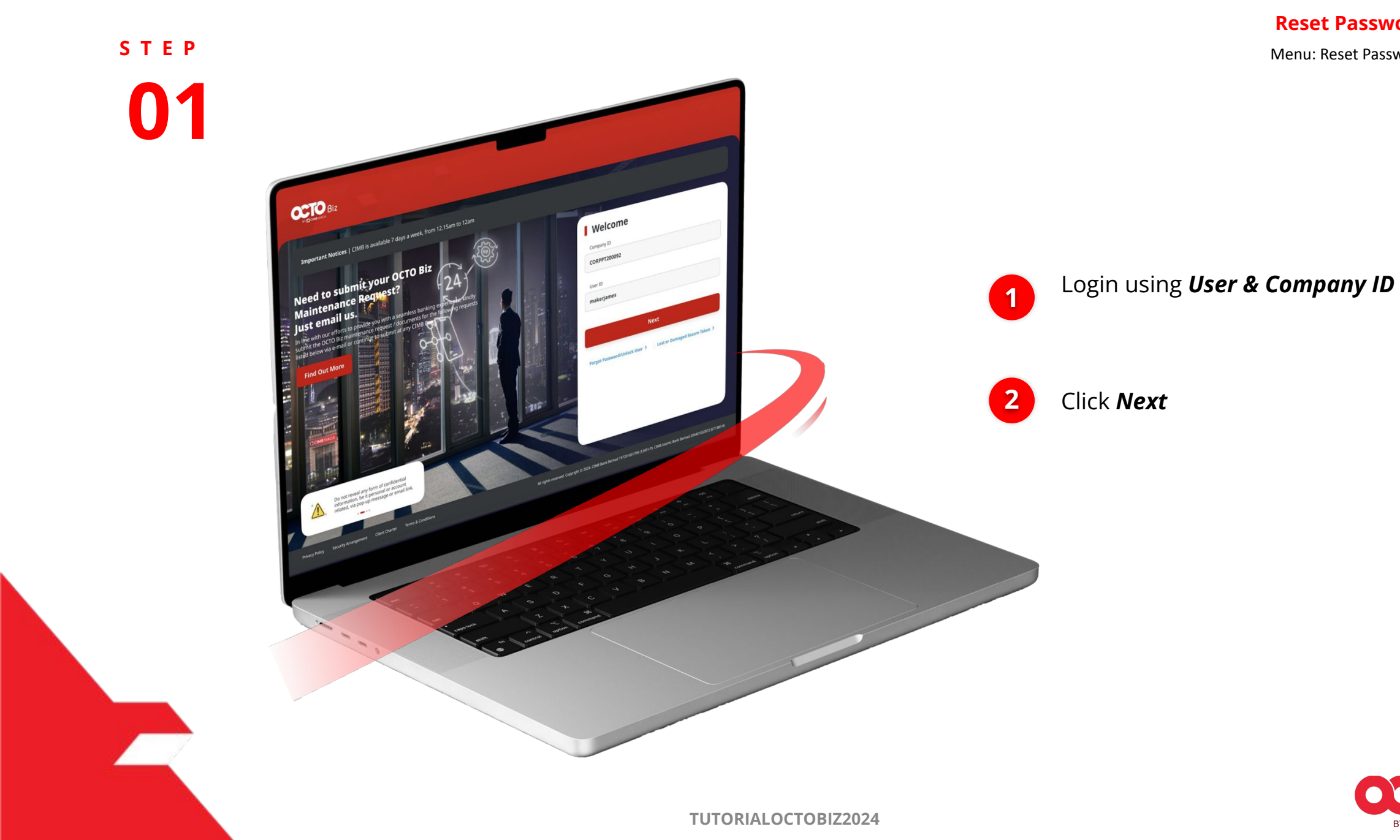

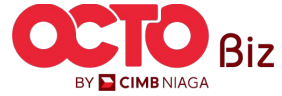

s t e p

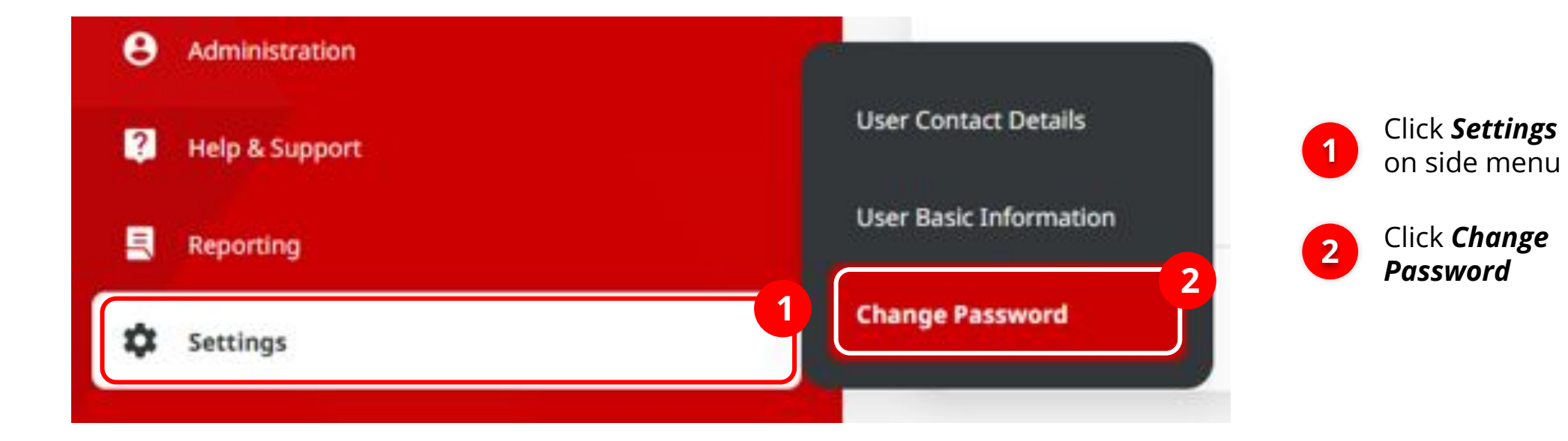

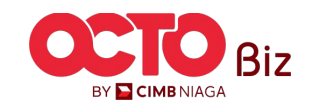

TUTORIALOCTOBIZ2024

-

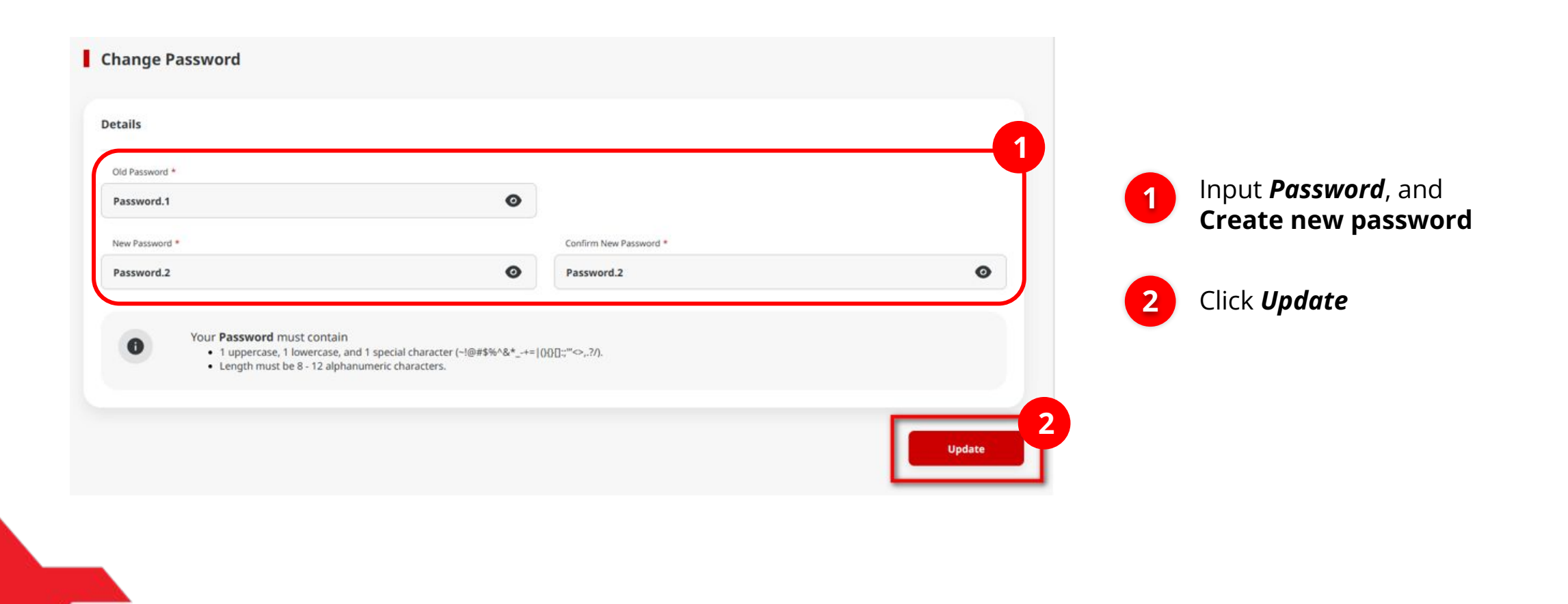

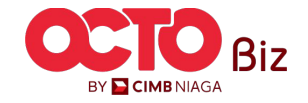

#### s t e p **04**

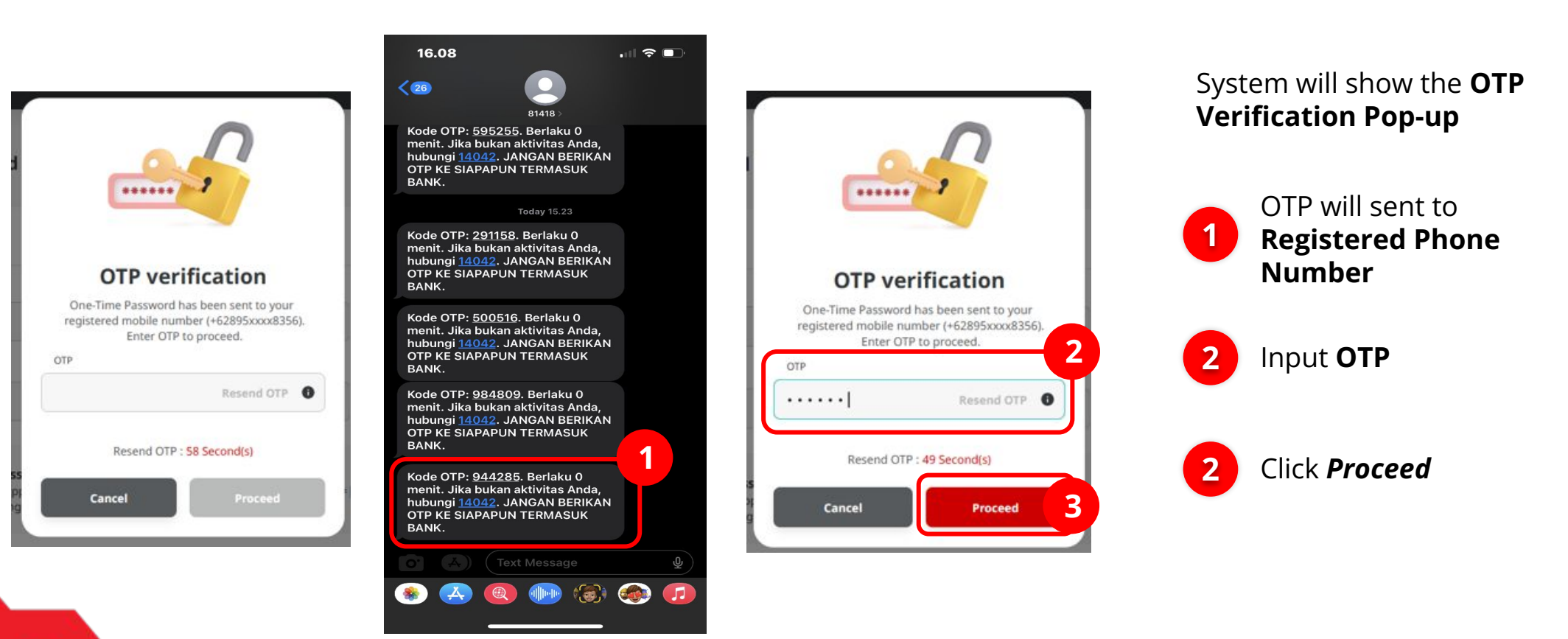

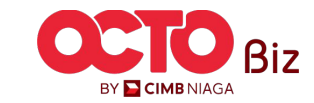

## s t e p

| Password successfully Updated   ③ Reference No.: 114231031000000040 ③ Submitted On : 31 Oct 2023 13:25:03 WIB |                                                                 |                        |   |
|----------------------------------------------------------------------------------------------------|-----------------------------------------------------------------|------------------------|---|
| ails                                                                                                    |                                                                 |                        |   |
| d Password *                                                                                                  |                                                                 |                        |   |
| issword.1                                                                                                    | Ø                                                               |                        |   |
| w Password *                                                                                                  |                                                                 | Confirm New Password * |   |
| assword.2                                                                                                    | Ø                                                               | Password.2             | Ø |
| Your Password must contain<br>• 1 uppercase, 1 lowercase,<br>• Length must be 8 - 12 alph                     | and 1 special character (~!@#\$%^&*+= (<br>anumeric characters. | 00[];"⇔,?/).           |   |

#### System will show the *Password Successfully Updated* page

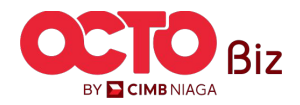

TUTORIALOCTOBIZ2024

Biz

BY 🔁 CIMB NIAGA

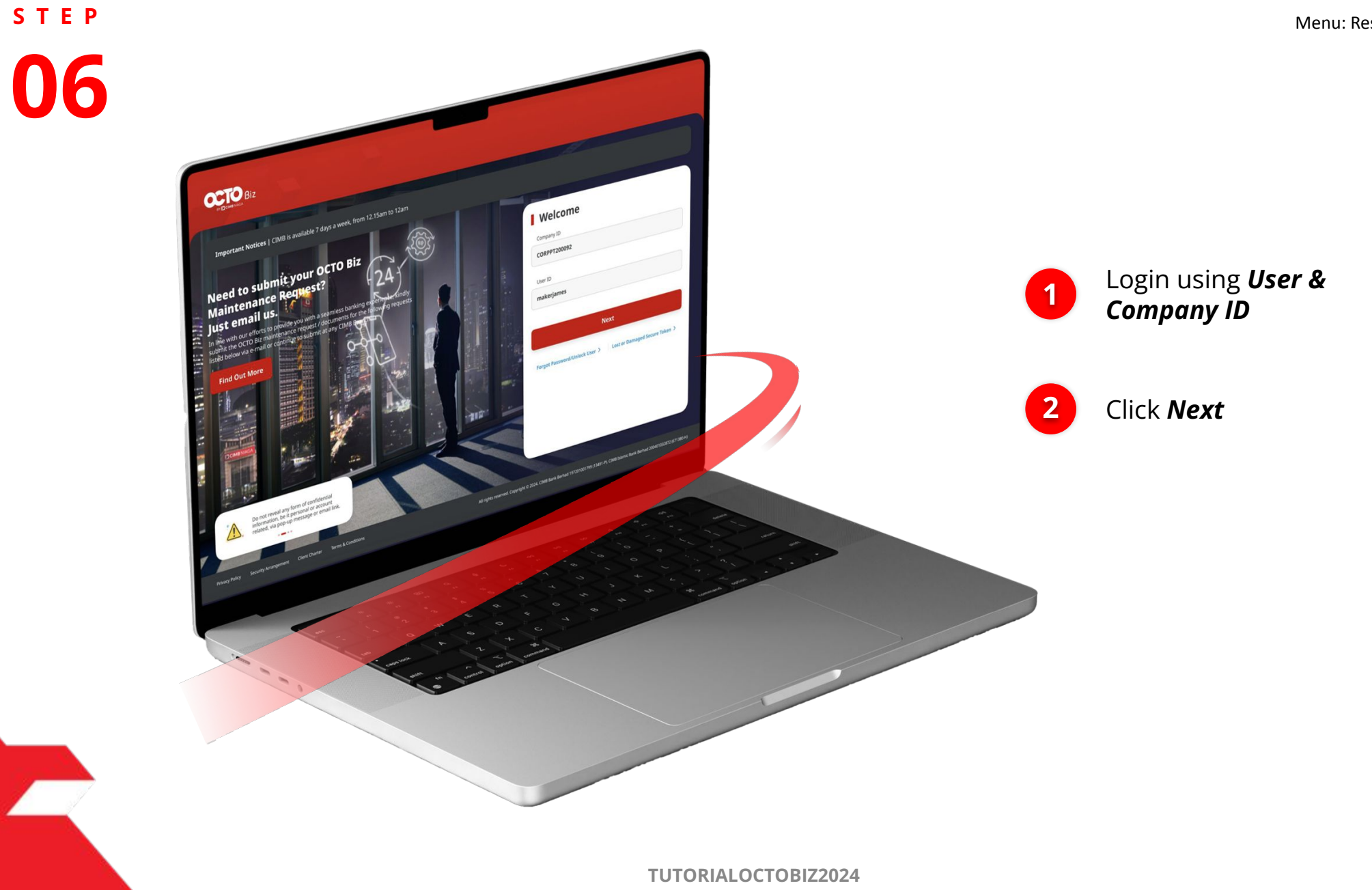

s t e p

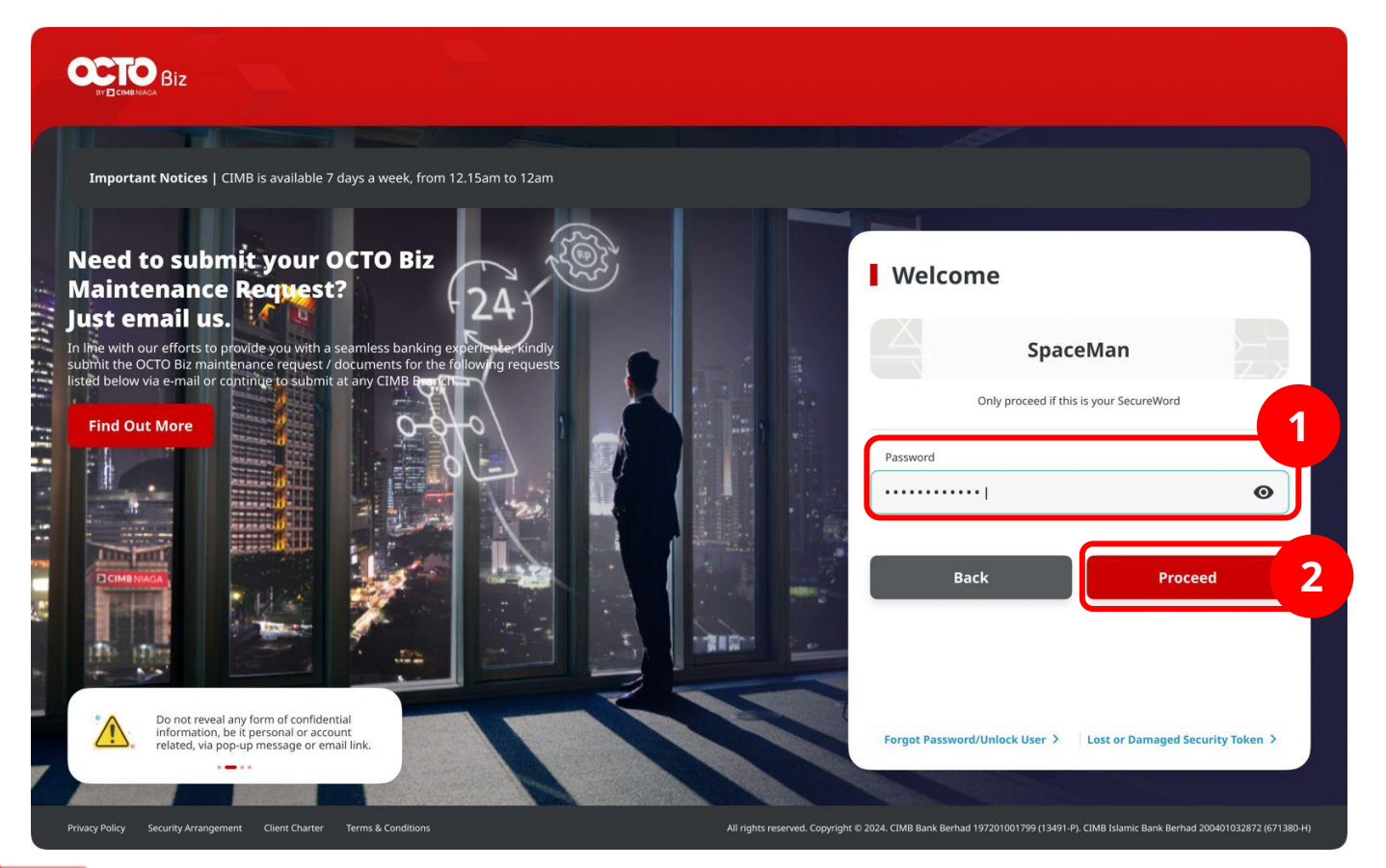

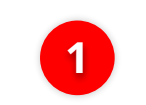

2

Login Using **New Password** 

Click **Proceed** 

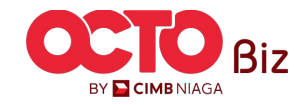

s t e p

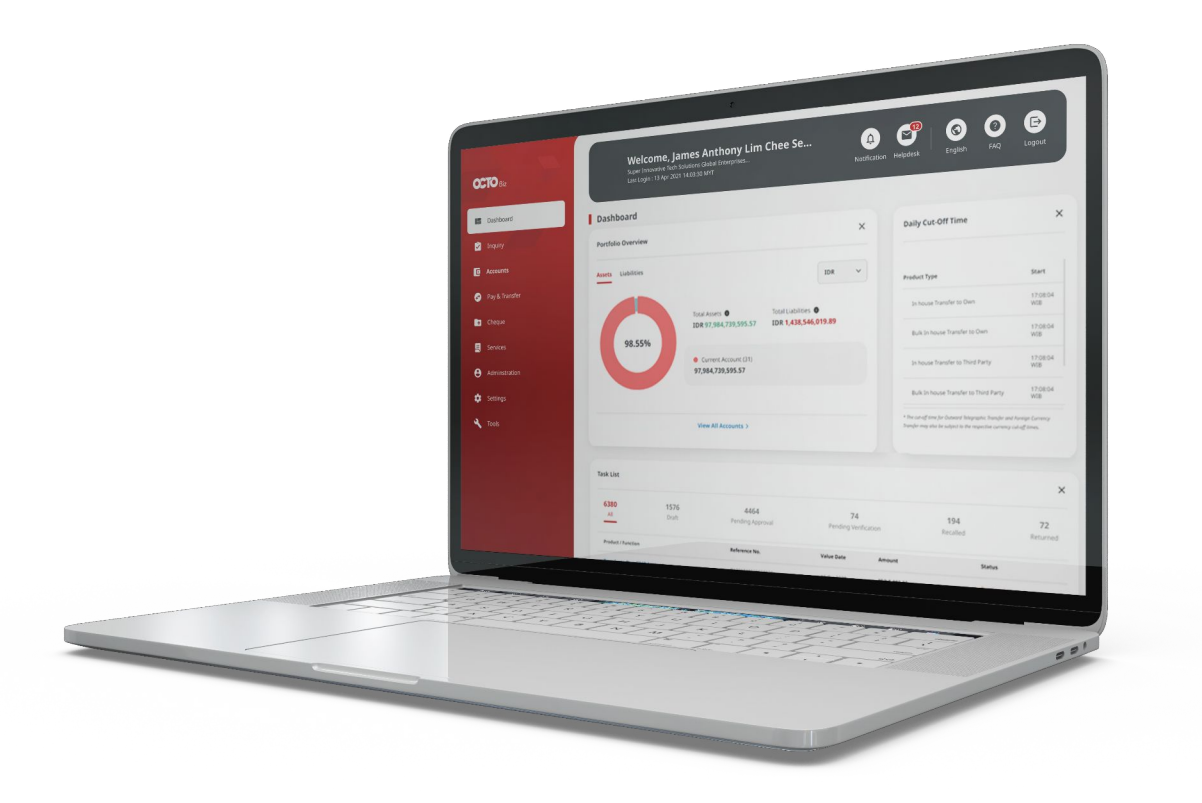

#### System will show the **Dashboard page**

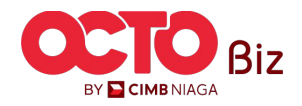

TUTORIALOCTOBIZ2024

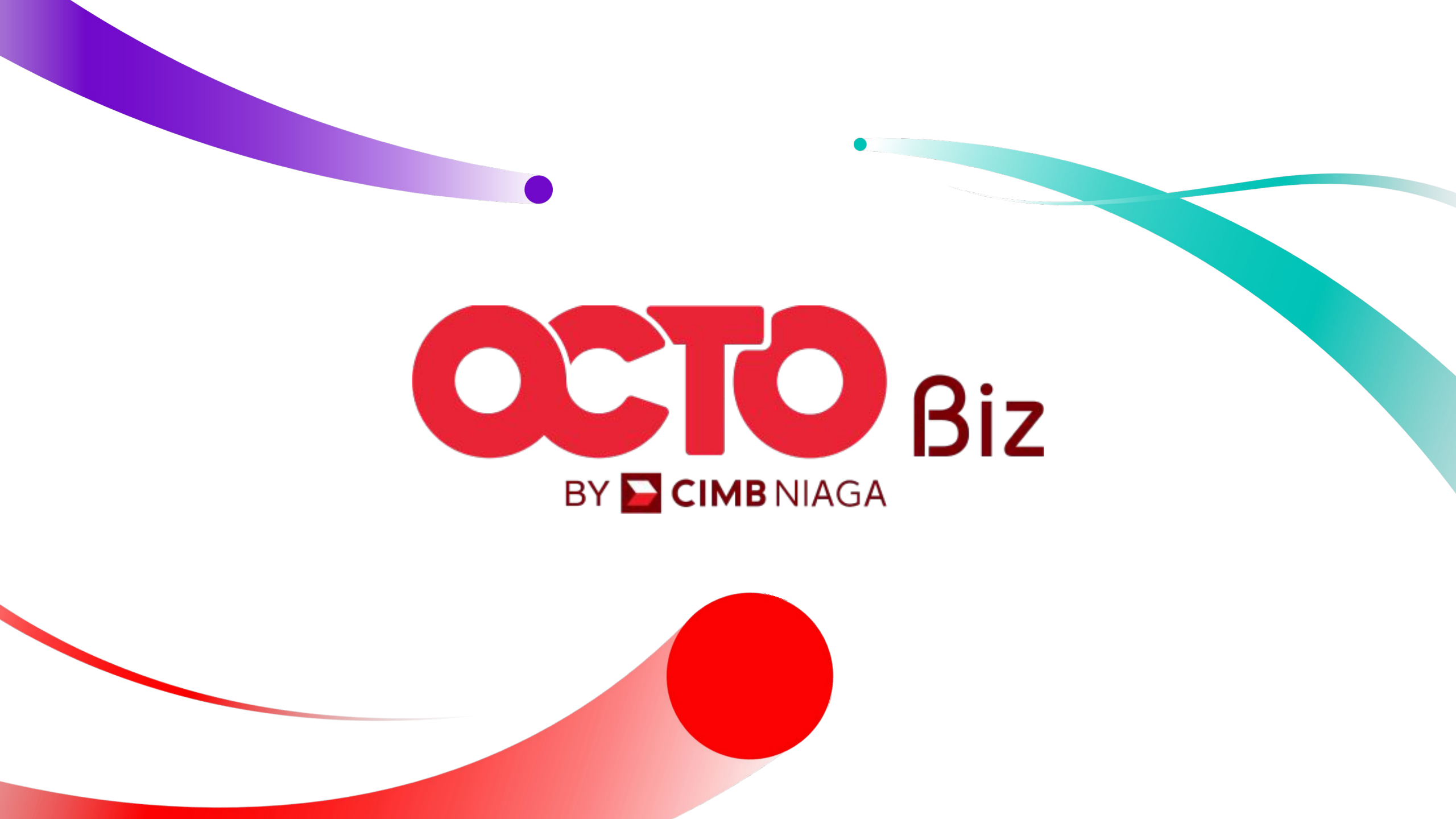